## Linksys WRT160NL

Modified on: Fri, 20 Feb, 2015 at 10:11 AM

Please connect an Ethernet cable from your existing router/network in to the port labelled "**Internet**" on the back of the Linksys.

Please connect an Ethernet cable between port 1 on the back of the Linksys and your computer.

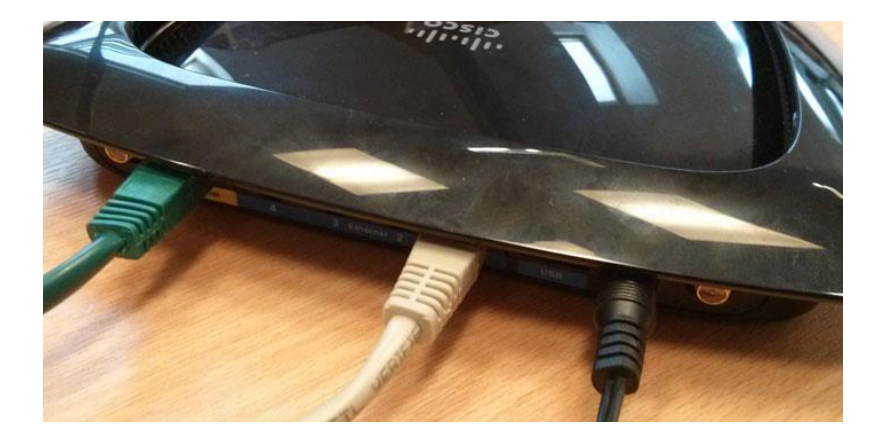

Turn on the router and wait for a few minutes.

Open a web browser and type http://192.168.1.1 in to the address bar.

You will be prompted to log-in. The default username is "**admin**" and the password is "**admin**" (unless you have changed these).

| LINKSYS       |           |
|---------------|-----------|
| Router Access |           |
|               | Username: |
|               | admin     |
|               | Password: |
|               |           |
|               | Login     |
|               |           |
|               |           |

Click on "Administration" on the top menu

Click "Firmware Upgrade" on the menu below.

Click "**Browse**" and select the firmware file that you have been provided.

|                     | Wireless-N Broadband Router with Storage Link WK  |                                                                                                    |                                                                        |                                                |                                     |                                |                                                                                                    |                                                                                               |
|---------------------|---------------------------------------------------|----------------------------------------------------------------------------------------------------|------------------------------------------------------------------------|------------------------------------------------|-------------------------------------|--------------------------------|----------------------------------------------------------------------------------------------------|-----------------------------------------------------------------------------------------------|
| -<br>Administration | Setup                                             | Wireless                                                                                             | Security                                                               | Storage                                        | Acces<br>Restrict                   | s Applications &<br>ons Gaming | Administration                                                                                                    | Status                                                                                        |
|                     | Management                                        | Log                                                                                                  | Diagnos                                                                | tics   Fact                                    | ory Defaults                        | Firmware Upgrade               | <b>.</b>                                                                                                    |                                                                                               |
| Firmware Upgrade    | Please select a<br>ST<br>S<br>Warning: Upg<br>pow | file to upgrade t<br>wrt 160nl fact<br>tart to Upgrad<br>rading firmwar<br>er or press the r<br>Upgr | the firmware:<br>ory.bin Brow<br>e<br>a may take a few<br>eset button. | /Se  <br>v minutes, please o<br>OT be interruj | don't turn off the<br>0%<br>pted !! |                                | Firmware Upgra<br>Firmware can be<br>clicking the Start<br>button after brow<br>firmware, which<br>download from t<br>website www.lin | Ide<br>e upgraded by<br><i>Upgrade</i><br>rsing for the<br>you can<br>he Linksys<br>ksys.com. |

Click "Start to Upgrade" and press "OK" to confirm.

|                  | Wireless-N Broadband Router with Storage Link WRT160N |                                                                                                    |                                                                              |                  |                                 |                          |                                                                                                    |                                                                                               |
|------------------|-------------------------------------------------------|----------------------------------------------------------------------------------------------------|------------------------------------------------------------------------------|------------------|---------------------------------|--------------------------|----------------------------------------------------------------------------------------------------|-----------------------------------------------------------------------------------------------|
| Administration   | Setup                                                 | Wireless                                                                                                    | Security                                                                     | Storage          | Access<br>Restrictions          | Applications &<br>Gaming | Administration                                                                                                    | Status                                                                                        |
|                  | Management                                            | Log                                                                                                    | Diagnostics                                                                  | Factory          | Defaults                        | Firmware Upgrade         |                                                                                                    |                                                                                               |
| Firmware Upgrade | Please select a 1<br>ST<br>SI<br>Warning: Upg<br>powe | file to upgrade the<br>wrt 160nl factory<br>tart to Upgrade<br>rading firmware m<br>er or press the rese<br><b>Upgrad</b> | firmware:<br>.bin Browse<br>aay take a few min<br>t button.<br>le must NOT I | utes, please don | 't turn off the<br>16%<br>vd !! |                          | Firmware Upgra<br>Firmware can be<br>licking the Stan<br>outton after brow<br>irmware, which<br>Jownload from t<br>vebsite www.lin | ide<br>e upgraded by<br><i>Upgrade</i><br>vsing for the<br>you can<br>he Linksys<br>ksys.com. |

The upgrade process will now begin and take up to 5 minutes to complete.